## 비디오를 iTunes 로 전송할 준비하기

"LIB." 마크를 추가하여 EXPORT 속성을 녹화 비디오로 설정합니다. EXPORT 속성이 정해지면 PC 에 설치된 제공 소프트웨어로 비디오를 iTunes 에 쉽게 등록할 수 있습니다.

1 재생 모드를 선택합니다.

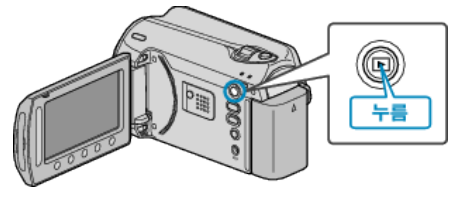

2 비디오 모드를 선택합니다.

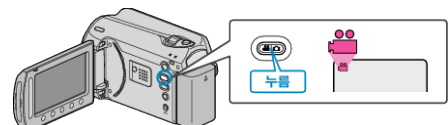

**3** UPLOAD/EXPORT 버튼을 누르면 업로드 설정/설정 내보내기 메뉴가 표시됩니다.

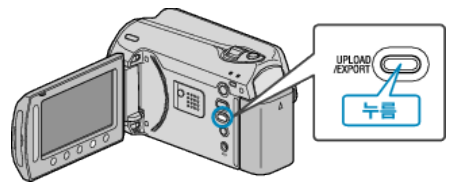

4 "설정 내보내기"을 선택하고 ☞를 누릅니다.

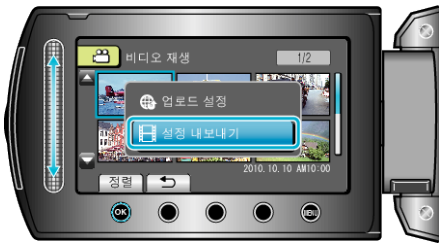

5 원하는 비디오를 선택하고 🞯 를 누릅니다.

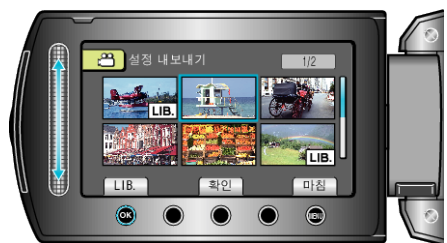

- "LIB." 마크가 선택한 파일에 나타납니다. "LIB." 마크를 제거하려면 ☞ 를 다시 누르십시오.
- "확인"을 눌러 선택한 파일을 확인합니다.
- 설정 내보내기를 종료하려면 폐 를 누릅니다.

참고 : -

- 녹화 전에 EXPORT 촬영을 설정하면 iTunes 형식으로 비디오를 촬영할 수 있습니다.
- 녹화된 비디오의 형식은 제공 소프트웨어로 PC 로 전송할 때 변경됩니다.
- 본 제품에 저장된 파일은 영향을 받지 않습니다.
- "LIB." 마크는 다른 색인 화면에 나타나지 않습니다.

## 변환된 비디오를 iPod 으로 전송하기

제공 소프트웨어 "Everio MediaBrowser"를 사용하여 비디오를 iTunes 로 보낼 수 있습니다.

- 소프트웨어를 PC 에 설치하고 본 제품을 PC 에 연결하십시오.
- 소프트웨어의 자세한 사용법은 도움말 파일을 참조하십시오.
- 파일을 iPod 으로 전송하는 자세한 방법은 iTunes 의 도움말 파일을 참 조하십시오.
- 파일을 iTunes 로 전송 시 문제 : -
- 제공된 "Everio MediaBrowser" 소프트웨어의 도움말 파일에서 "최신 제 품 정보를 보려면 클릭하세요"에 있는 "Q&A", "최신 정보", "다운로드 정 보" 등을 참조하십시오.